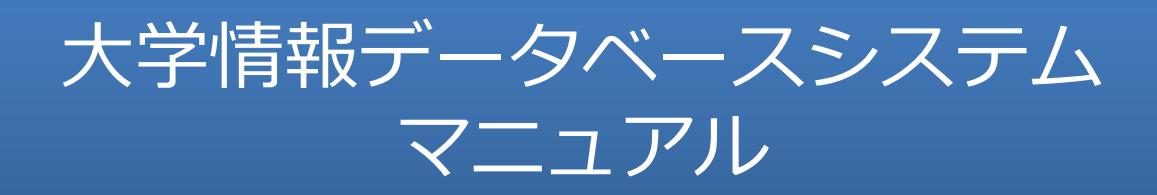

一般利用者向け

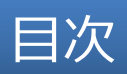

| はじめに<br>1 .大学情報データベースシステムについて<br>2 .ご利用の前に<br>3 .ログインする                                                                                                    | •••4<br>•••5<br>•••6                                                                                  |
|----------------------------------------------------------------------------------------------------|----------------------------------------------------------------------------------------------------|
| <del>データを入力する</del><br>4 . データを入力する<br>5 . データを一括編集する<br>6 . 外部DBからデータをインポートする<br>7 . 研究者紹介ページのデータを確認・更新する                                                                                        | 9 $     13 $ $     14 $ $     18$                                                                     |
| データを利用する<br>8 . 業績リスト(PDF)を出力する<br>9 . データをダウンロードする<br>10. 管理者によるresearchmapへの連携を行う<br>11. 本人によるresearchmapデータ送信を行う                                                                               | · · · 20<br>· · · 21<br>· · · 22<br>· · · 23                                                          |
| <ul> <li>その他</li> <li>12. 操作で困ったときは?</li> <li>13. ご利用時の禁止事項・注意事項</li> <li>14. お問い合わせについて</li> <li>15. よくある質問</li> <li>16. researchmap とデータベースの項目の対応</li> <li>17. 研究者紹介ページとデータベースの項目の対応</li> </ul> | <ul> <li>••• 25</li> <li>•• 26</li> <li>•• 26</li> <li>•• 27</li> <li>•• 28</li> <li>•• 30</li> </ul> |

# はじめに

## 1. 大学情報データベースシステムについて

大学情報データベースシステムは、学内における教職員の諸活動に関するデータを蓄積し、 諸活動の現状認識、内部あるいは外部評価のための資料作成等に資するためのものです。 また、データベースの一部は広く社会に公開され、的確な情報発信を担うことになります。

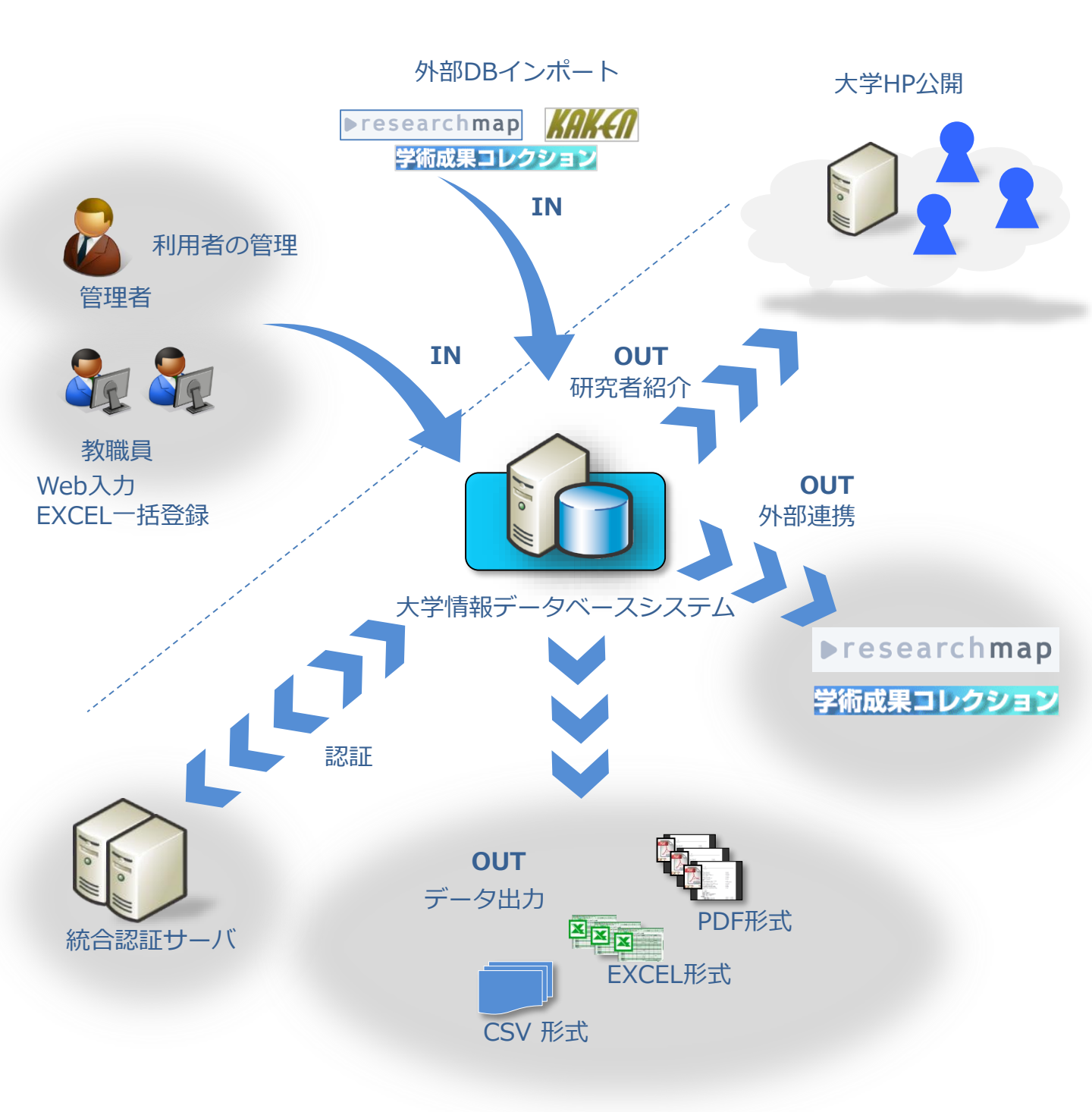

大学情報データベースシステムは、以下の環境でのご利用が可能です。

## ① ブラウザについて

| OS      | Webブラウザ                                            |
|---------|----------------------------------------------------|
| Windows | Microsoft Edge 133.0以上<br>Firefox<br>Google Chrome |
| Mac OSX | Safari 12.0以上<br>Firefox<br>Google Chrome          |

【注意】

- ・上記以外のOSおよびWebブラウザについては、動作保障の対象外となりますのでご了承ください。
- ・Safariの場合、一括登録用Excelファイルのダウンロードでタイムアウトとなり、ダウンロード できない場合があります。その場合は、別のブラウザをご利用いただくようお願いします。

② オフィスツールについて

| OS         | オフィスツール              |
|------------|----------------------|
| ■ Windows系 | Microsoft Excel 2010 |
| Windows 8  | Microsoft Excel 2013 |
| Windows 10 | Microsoft Excel 2016 |

## 3. ログインする①

ご利用のWebブラウザより、以下のURLへアクセスしてください。

https://uidbs.tufs.ac.jp/

上記のURLにアクセスすると大学情報データベースシステムについての説明画面が表示されます。その中にログイン画面へのリンク「ログイン画面へ」がありますので、クリックしてログイン画面に遷移してください。

正常にログインできると、別ウインドウに「大学情報データベースシステム」のメインメ ニューが表示されます。ログイン画面が表示されましたら、次ページの手順にしたがってログ インします。 説明画面

| 東<br>ノ | <sup>家外国語大学</sup><br>大学情報データベースシステム                                                                                                    |                                                                                                    |                                                                    |                          |       |
|--------|----------------------------------------------------------------------------------------------------|----------------------------------------------------------------------------------------------------|--------------------------------------------------------------------|--------------------------|-------|
| 舞っ     | >ステムについて<br>東京外国語大学大学店報データハースシステムは、本学における教育、研究、社会発統、大学運営等の認定<br>転三者評価等)、内面評価(人専評価等)、内面分析、慣算要求及び分部資金等の申請、実続報告、学外への<br>ことを目的としたものです。この目的におって、正確なデータの入力をお願いします。                                       | 輸に離するデータを蓋積し、管理することにより、外部評価<br>情報発信等に活用すること並びに行政機関及び独立行政法人等                                                                                                  | システムを利用<br>はこちらのリン                                                 | するための各種マニュ<br>クからご覧ください。 | アル    |
|        | システムの利用について<br>システム初回利用時およびシステム適用要項に重要な改定があった際には、ログイン特にシステム利用承諾<br>データの公園について<br>入力されたデータのうち、各入が画面下方の「公規協定」チェックボックスで「公園」を選択した原目は、回び時期整本人<br>(い時度者、私のな提邦ページを目的に含まる規範によっていたのより時度登録人の一いの便能検知所といなす。ため、 | の確認が表示されますので、内容をご確認。ご承認の後ご利用くださ<br>の確認が表示されますので、内容をご確認。ご承認の後ご利用くださ<br>「特別が見得職場(ST)のResearchmap、チーク提供を行う対象項目となります。<br>「特別が見て「チャックボックスで「ほど風」を専用した場合は、Bevartmap | い。<br>。また、本字Webty<br>-のデーク理想と自                                     | /                        | '     |
| *      | 住地の研究者が除くージへの優美は、どちらも行われません。<br>コクイン集集へ                                                                                                    | お聞い合わせ                                                                                                    | 先 uidbs@tufs.ac.jp                                                 |                          |       |
| _      |                                                                                                    | <u>researchmap.123頃</u><br>施風入力ビニュアル(2023<br>(旧)入力操作5<br>(旧)研究者一類詳細ページ目動主点。                                                                                  | <u>の変更点(PDF)</u><br><u>1.1.20版)(PDF)</u><br>ニュアル(PDF)<br>力説明書(PDF) |                          | _     |
|        | ・researchmap.v2対応について(2022/1/20 Up!)                                                                                                    |                                                                                                    | 25                                                                 | ログイン画面                   | j<br> |
|        | researchmap.VZに対応しました。これによる主な変更は、researchmap.VZ2対応の変更点 (PDF) をよ<br><b>・システムの主な改装範囲</b><br>2022年1月20日: researchmap.VZ対応<br>2020年12月16日: 登録月目の追加・変更等<br>2020年2月16日: きパテム利用来組み雑記間始                    |                                                                                                    |                                                                    | 東京外国語大学 大学情報<br>ースシステム   | 報データベ |
|        | OpenAM サインイン画面                                                                                                    |                                                                                                    |                                                                    | 2.55.57<br>              |       |
|        | Tokyo University of Foreign Studies                                                                                                    |                                                                                                    |                                                                    |                          |       |
|        | OPENAM へのサインイン                                                                                                    |                                                                                                    |                                                                    |                          |       |
|        | ユーザー名                                                                                                    |                                                                                                    |                                                                    |                          |       |
|        | パスワード                                                                                                    | 1 1 0 0 1 0 0000                                                                                                    | 0 011 10                                                           |                          |       |
|        | □ ユーザー名を記憶する。                                                                                                    |                                                                                                    |                                                                    |                          |       |
|        | ログイン                                                                                                    |                                                                                                    |                                                                    |                          |       |
|        |                                                                                                    |                                                                                                    |                                                                    |                          |       |

- (1) 【ログイン】ボタンをクリックします。
- (2) OPENAMのサインイン画面が表示されるので、ユーザー名とパスワードを入力します。
- (3) 【ログイン】ボタンをクリックします。

### ※お使いになるコンピュータの環境により、表示画面に差異が生じることがあります。 予めご了承ください。

# 3. ログインする②

## 初回に限り、ログイン後に利用承諾に関する案内が表示されます。当システムを利用する場合は 【承諾する】ボタンをクリックする必要があります。 メインメニュー画面

✿ 設定変更 大学情報データベ ● ログアウト システム利用承諾 大学情報データベースシステムの運用と審領されたデータの利用は、大学情報データベースシステム運用 要規(基づいて行われています。 本システムのご利用に際しては、このことについてご承属のうえご利用くださるようお願いします。 デモ ユーザー なお、大学情報データベースシステムに蓄積された個人情報については、大学情報データベースシステム 運用要項に走められた目的のために利用し、それ以外の目的には利用しません。 また、法令に定める場合を除き、個人情報を事前に本人の同意を得ることなく、第三者に提供しません。 のお知らせ 登録・参照す <u>運用要項全文はこちら</u> 本学の個人情報保護方針はこちら 追記】 Ø, BBD シ**ステムのメンテナンスについて** ンテナンスのため、下記の時間ご利用できな 運用要項改定のポイント(2019.12.03) 12:00~16:00 一括で登録す 公開設定について 承諾する 承諾しない 公開設定によりデータの公開、非公開を **V**.. データを公開したい場合は、公開設定で必ず「公開(学外) 」を選択してください。

承諾後は、メインメニューが表示されます。表示されているメニューから実施したい 項目を選択してください。メニューの内容については、下記の通りです。

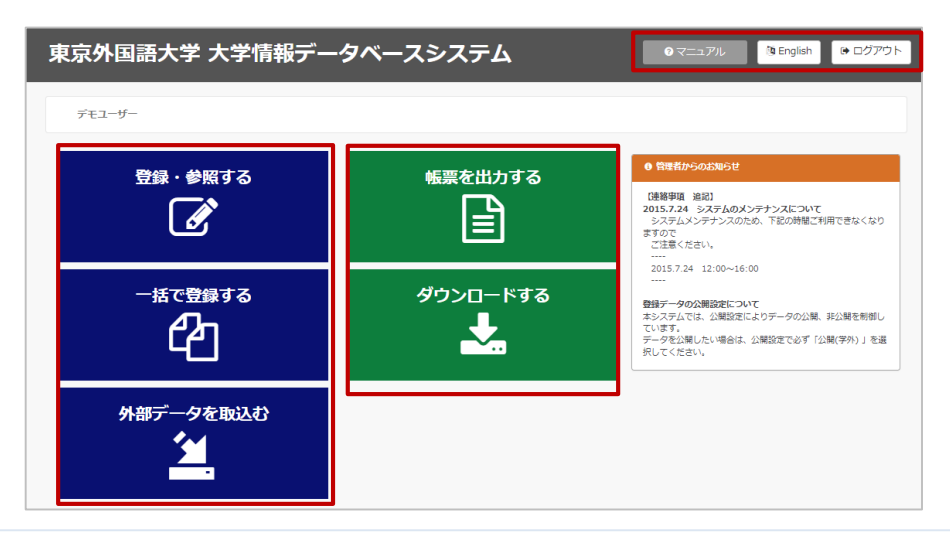

### 【左ブロック】 データの入力と確認

- 1. 「登録・参照する」はデータの登録・参照および研究者紹介ページのイメージ確認・更新、researchmap へ連携を行う機能です。
- 2.「一括で登録する」は全ての業績データを一括で登録・編集できる機能です。
- 3.「外部データを取込む」は外部DBから取得したデータを簡易に取込むことができる機能です。

### 【右ブロック】 データの出力

- 4.「帳票を出力する」は登録したデータをPDFで出力できる機能です。
- 5.「ダウンロードする」は登録したデータをCSV形式などでダウンロードできる機能です。

#### 【右上ブロック】 操作環境等

- 6.「マニュアル」は各機能のマニュアルを閲覧できる機能です。
- 7.「English」は英語表示に切り替える機能です。
- 8.「ログアウト」は大学情報データベースシステムからログアウトを行います。

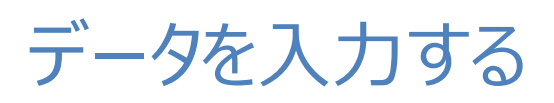

4. データを入力する(各メニュー)

左フレームのリンクをクリックすると、各業績ごとのデータを入力する画面が表示されます。 などの各マークの意味については、下記の各マークの内容をご参照ください。

<u>メインメニュー > 登録・参照する</u>

### 大学情報データベースシステム入力業績一覧画面

| ▼公開ページの設定・確認         |   |                                                                                                    | ア                | イコ         | ン説明            |     |     |  |
|----------------------|---|----------------------------------------------------------------------------------------------------|------------------|------------|----------------|-----|-----|--|
| 個人情報公開設定             |   | 必 :東京外国語大学必須業績 r : re                                                                                                    | searchmap        | 小道         | 講研:研究者紹介ページへ公開 |     |     |  |
| 研究者紹介ページ確認・更新        |   |                                                                                                    |                  |            |                |     |     |  |
|                      |   |                                                                                                    | ▼公開ペ             | -9         | の設定・確認         |     |     |  |
| ▼researchmap連携の設定・確認 |   | 個人情報公開設定                                                                                                    |                  |            | 研究者紹介ページ確認・更新  |     |     |  |
| researchmapナータ法信     |   |                                                                                                    | researchn        | napi       | 重携の設定・確認       |     |     |  |
| ▼評価・分析の設定            |   | researchmapデータ送信                                                                                                    | researchmapデータ送信 |            |                |     |     |  |
| 評価・分析利用設定            |   |                                                                                                    | ▼評値              | <u>۰</u> ۶ | 分析の設定          |     |     |  |
|                      |   | 評価・分析利用設定                                                                                                    |                  |            |                |     |     |  |
| ▼教職員略歴               |   |                                                                                                    | V                | 敦職         | 貝略歷            |     |     |  |
| 基本項目                 |   | 基本項目                                                                                                    | r i              | 研          | 論文上での記載著者名     |     | r   |  |
| 論文上での記載著者名           |   | 研究者識別情報                                                                                                    |                  | r          | 研究キーワード        | r   | 研   |  |
| 研究者識別情報              |   | 出身大学                                                                                                    | r I              | 研          | 出身大学院          | r   | 研   |  |
| 研究キーワード              |   | 留学歴                                                                                                    |                  |            | 学位             | r   | 研   |  |
| 出身大学                 |   | 学内職務経歴                                                                                                    | r i              | 研          | 学外略歴           |     | r   |  |
| 出身大学院                | - | 所属学協会                                                                                                    |                  | r          | 研究分野           | r   | 研   |  |
| 留学歴                  |   | 取得資格                                                                                                    |                  | _          | 研修受講歴          |     | _   |  |
| 学位                   |   |                                                                                                    |                  | 研究         | 代活動            |     |     |  |
| 学内職務経歴               | - | 研究経歴                                                                                                    | 4                | 研          | 学位論文           |     | r   |  |
| 学外略歴                 | - | 論文                                                                                                    | dő r i           | 研          | 書籍等出版物         | ø r | 研   |  |
| 所属学協会                | - | MISC                                                                                                    | r i              | 研          | 産業財産権          |     | r   |  |
| 研究分野                 | - | 書評                                                                                                    | é                | r          | Works(作品等)     |     | r   |  |
| 取得資格                 | - |                                                                                                    | dő r i           | 67F        | その他研究成果        | é   | r   |  |
| 研修受講歴                | - | 現地の調査・研究                                                                                                    | ø r i            | FFF        | 学術期係受賞         | ψr  | 研   |  |
| ▼研究活動                |   | <br>   和研書 (文科省・学振) 獲得実績                                                                                                    |                  | 677        | その他競争的資金獲得軍績   | r   | ē#  |  |
| 研究経歴                 |   | 受許研究受入主結                                                                                                    |                  | 51         | 土同研究実施実施       |     | 544 |  |
| 学位論文                 | - | 支财金,谦应,研究部间                                                                                                    |                  | ~          |                |     |     |  |
| 論文                   | - |                                                                                                    |                  | 24         |                |     |     |  |
|                      | - | WITCH THE REPORT OF THE REPORT OF THE REPORT |                  | ~          | 122 PV 77 77   |     | _   |  |

# 【POINT】データの入力が完了したら、研究者紹介ページのプレビューと即時更新を行うことができます。researchmapについては自身でresearchmapへ送信することもできます。

#### 【東京外国語大学必須業績】

この記号のついた業績が、東京外国語大学で必要としている項目を含んでいる業績となります。業績を登録 する際は、この記号のついた業績をできるだけ登録していただきますようお願いします。

#### r 【researchmap対応業績】

この記号のついた業績が、 researchmapに連携する項目を含んでいる業績となります。

#### 研 【研究者紹介ページ対応業績】

この記号のついた業績が、研究者紹介ページに掲載する項目を含んでいる業績となります。

## 4. データを入力する(個人情報公開設定)

個人情報公開設定では、研究者紹介ページに公開する情報を制御することが可能です。

メインメニュー > 登録・参照する > ▼公開ページの設定・確認 > 個人情報公開設定

個人情報公開設定編集画面

| 次方銀辺と       入力説明         第28日かれコシ連携の改<br>確認       1.「学内・学外ホームページ等 公開設定」で公開を選択すると、教職員基本情報に登録されているデータな<br>れます。         1.「学内・学外ホームページ等 公開設定」で公開を選択すると、教職員基本情報に登録されているデータな<br>れます。         1.「学内・学外ホームページ等 公開設定」で公開を選択すると、教職員基本情報に登録されているデータな<br>れます。         1.「学内・学外ホームページ等 公開設定」で公開を選択すると、教職員基本情報に登録されているデータな<br>れます。         1.「学内・学外ホームページ等 公開設定」で公開を選択すると、教職員基本情報に登録されているデータな<br>れます。         1.「学内・学外ホームページ等 公開設定」         1.「学内・学外ホームページ等 公開設定」         1.「学内・学外ホームページ等 公開設定」         1.「学内・学外ホームページ等 公開設定」         1.「学内・学外ホームページ等 公開設定」         1.「学内・学外ホームページ等 公開設定」         1.「学内・学外ホームページ等 公開設定」         1.「学内・学外ホームページ等 公開設定」         1.「学内・学外ホームページ等 公開設定」         1.「学内・学外ホームページ等 公開設定」         1.「学内・学外ホームページ等 公開設定」         1.「学内・学外ホームページ等 公開         1.「学内・学外ホームページ         1.「学内・学外ホームページ         1.「学内・学外ホームページ         1.「学内・学外ホームページ         1.「学内・学外ホームページ         1.「学内・学外ホームページ         1.「学内・学内・学内・しくジョー         1.「学内・学内・学内・学内・学校         1.「学内・学校・学校の会社         1.「学内・学校・学校の会社         1.「学内・学校・学校の会社         1.「学内・学校の会社         1.「学内・学校の会社         1.「学内・学校の会社         1.「学内・学校の会社         1.「学校の会社         1.「学内・学校の会社 | 5 <i>データが学内外に</i> 公開さ |
|----------------------------------------------------------------------------------------------------|-----------------------|
|                                                                                                    | 5 <i>テータが学</i> 内外に公開さ |
| 確認       searchmap公開設定       searchmap公開ページ       認       「協・分析の設定       価・分析利用設定       一       小方式用設定       一       小方式用設定       小方式用設定       小方式       小方式       小方式       小方式       小方式       小方式       小方式       小方式       小方式       小方式       小方式       小方式       小方式       小方式       小方式       小方式       小方式       小方式       小方式       小方式       小方式       小方式       小方式       小方式       小方式       <                                                                                                    |                       |
| すべて未確定     すべてな開     すべて公開       編     今新の応定     年末確定     年末確定     第公期       編     今新の応定     ● 未確定     ● 非公期     ● 公開       顧写真     ● 未確定     ● 非公期     ● 公開       研究室電話番号     ● 未確定     ● 非公期     ● 公開       研究室電話番号     ● 未確定     ● 非公開     ● 公開       研究室電話番号     ● 未確定     ● 非公開     ● 公開       研究室和品号     ● 未確定     ● 非公開     ● 公開       研究室和品号     ● 未確定     ● 非公開     ● 公開       研究室和品号     ● 未確定     ● 非公開     ● 公開       研究室和品号     ● 未確定     ● 非公開     ● 公開       研究室和品号     ● 未確定     ● 非公開     ● 公開       研究室和品号     ● 未確定     ● 非公開     ● 公開       サンレアドレス     ● 未確定     ● 非公用     ● 公開       メールアドレス     ● 未確定     ● 非公用     ● 公開       少な野項目の入力が完了したらく     ②要     ● 入力やり直し       小地沙り酒     ● 小沙     ● 小沙     ● 小沙       御客理     ● 小沙     ● 小沙     ● 小沙       御客項目の入力が完了したらく     ● 小沙     ● 小沙       小磁路 経歴     ● 小沙     ● 小沙     ● 小沙       小磁路     ● 小沙     ● 小沙     ● 小沙                                                                                                    |                       |
| <ul> <li>         福・分析の設定<br/>備・分析の設定<br/>備・分析利用設定                年年月日               ・未確定             ・手公開             ・公開                 備・分析利用設定               ポー、一次下にして、               ・ディ確定             ・デン             ポーン             ポーン</li></ul>                                                                                                    |                       |
| 福・分析の設定     標写真     ●未確定 ●非公開 ●公開       研究室住所     ●未確定 ●非公開 ●公開       研究室電話番号     ●未確定 ●非公開 ●公開       研究室FAX     ●未確定 ●非公開 ●公開       線具基本情報     ●未確定 ●非公開 ●公開       身大学院     ●未確定 ●非公開 ●公開       少野位     ●未確定 ●非公開 ●公開       海学位     小カやり国と       内磁路経歴     外磁圏       外略歴     ●                                                                                                    |                       |
| 福・分析利用設定     研究室住所     ● 未確定 ● 非公開 ● 公開       福見略歴     一一一一一一一一一一一一一一一一一一一一一一一一一一一一一一一一一一一一                                                                                                    |                       |
| 湖貝略歴     ※東韓定 ● 非公園 ● 公園       湖貝客本情報     ● 未確定 ● 非公園 ● 公園       湯字校     ● 未確定 ● 非公園 ● 公園       泉大字院     ● 未確定 ● 非公園 ● 公園       夕安更     入力やり酉       小アドレス     ● 未確定 ● 非公園 ● 公園       タ要項目の入力が完了したら 【変更 / ホタンを押して下さい。       7       海遊磁                                                                                                    |                       |
| 端具略歴     研究室FAX     ①未確定 ①非公開 ②公開       満男な     ②未確定 ②非公開 ③公開       湯字校     ③未確定 ②非公開 ④公開       過大学院     変更 入力やり直し       少要項目の入力が完了したら 【変更 ハホタンを押して下さい。       学歴       海学位       内職務経歴       外略歴                                                                                                    |                       |
| 遠温夏本情報<br>身学校<br>泉学校<br>泉大学院<br>学歴<br>得学位<br>小珈浴館<br>小売<br>小売<br>小売<br>、 、 、 、 、 、 、 、 、 、 、 、 、 、 、 、 、 、                                                                                                     |                       |
| <u>身学校</u><br><u>泉大学院</u><br><u>少要項目の入力が完了したら(変更)水タンを</u> 押して下さい。<br>学歴<br><u>得学位</u><br>内職務経歴<br>外略歴                                                                                                    |                       |
| 小学院 必要項目の入力が完了したら【変更】ホタンを押して下さい。       学歴       パ端務経歴       外略歴                                                                                                    |                       |
| 学歴<br>/得学位<br>内職務経歴<br>外略歴                                                                                                    |                       |
| 得学位<br>内職務経歴<br>外略歴                                                                                                    |                       |
| 內鐵務經歷<br>外略歷                                                                                                    |                       |
| 外略歷                                                                                                    |                       |
|                                                                                                    |                       |
| 属学会・委員会                                                                                                    |                       |
| 門分野(科研費分類)                                                                                                    |                       |
|                                                                                                    |                       |
| 修文講座                                                                                                    |                       |

※対応する項目については下記をご参照ください。 P.30 「17. 研究者紹介ページとデータベースの項目の対応」

## 4. データを入力する(評価・分析利用設定)

# 評価・分析利用設定は、登録されている業績等を運用要領に従って評価や分析等に利用することを承諾したものであることを表します。

メインメニュー > 登録・参照する > ▼公開ページの設定・確認 > 評価・分析利用設定

評価・分析利用設定編集画面

| 公開ページの設定・確認<br>個人情報公開設定 | 評価・分析利用設定                                                                                           |  |
|-------------------------|----------------------------------------------------------------------------------------------------|--|
| 研究者紹介ページ確認・更            | 入力說明                                                                                                |  |
| #1                      | 1. 本システムの運用要領に基づいた利用条件を承諾したことで、登録されている業績等を運用要領に従って評価や分析等に利<br>田すステムを承諾したキャレレミす                      |  |
| researchmap連携の設<br>E・確認 | 2. 登録されている業績等は、離職後も在職中と同様に運用要領に従って評価や分析等に利用することを承諾したものとしま<br>す。                                     |  |
| researchmap公開設定         | ッ。<br>3. 本システムに登録された業績等の利用に関する設定を利用者が変更することはできません。設定の変更をご希望の場合は、<br>運用明単(uidbe@tufe.serin)へご連絡ください。 |  |
| researchmap公開ページ確<br>認  | 産加速当 (uluus@kuis.ac.jp) ハC 建設 / / Cでい。                                                              |  |
|                         | 評価 • 分析利用設定                                                                                         |  |
| 「評価・分析の設定<br>評価・分析利用設定  | 利用承諾 ✓ 評価や分析に業績の利用を承諾します。                                                                           |  |
|                         | 単硫使利用末珠                                                                                             |  |
| 教職員略歴 教職目基本情報           |                                                                                                    |  |
| 出身学校                    |                                                                                                    |  |
| 出身大学院                   |                                                                                                    |  |
| 留学歴                     |                                                                                                    |  |
| 学内職務経歴                  |                                                                                                    |  |
|                         |                                                                                                    |  |
|                         |                                                                                                    |  |
|                         |                                                                                                    |  |
|                         |                                                                                                    |  |
|                         |                                                                                                    |  |
| INUTICE                 |                                                                                                    |  |

4. データを入力する

### 左フレームの各業績をクリックすると、業績一覧画面に遷移します。この画面から、データの 登録・参照を行ってください。

メインメニュー > 登録・参照する > ▼研究活動 > 論文

|                     |                                                                                | <b>幁</b> 一見凹凹       |
|---------------------|--------------------------------------------------------------------------------|---------------------|
| ▼研究活動               | 論文                                                                             |                     |
| 研究経歴                |                                                                                |                     |
| 学位論文                | 入力説明                                                                           |                     |
| 論文                  | 1. 学術雑誌、学会・研究集会プロシーディングス、書籍論文集などに発表した論文で、研究活動の直接的成果                            | といえるものを             |
| 書籍等出版物              | 入力して下さい。<br>2 研究成果を広用した一般向け解説、研究に関すス速報・概要などは「総説・解説記事」に入力して下さい。                 |                     |
| MISC                | 3. 業績別一括登録が可能です。                                                               |                     |
| 産業財産権               | 【EXCELダウンロード】からダウンロードした業績別EXCELファイルを編集後、【一括登録】よりアップに<br>ださい。                   | コードを行ってく            |
| 書評                  |                                                                                |                     |
| Works (作品等)         | 表示対象とする操作を選択して、棟系ボタンを押してトさい。<br>                                               |                     |
| 講演·口頭発表等            | 検索条件   単要な第稿 :   ✓  <br>出版年月日 : 指定なし▼   年   指定なし▼   月~   指定なし▼   年   指定なし▼   月 |                     |
| その他研究成果             |                                                                                |                     |
| 現地の調査・研究            |                                                                                |                     |
| 学術関係受賞              | 新規追加 コピー追加 変更 削除 参照 関連付け 配布 公開 掲載 一括変更                                         |                     |
| 科研費(文科省・学振)獲<br>得実績 | 選択 項番 関連 重要         出版年月日 / タイトル         公開設                                   | 1-5 (5件中)<br>定 表示順位 |
| その他競争的資金獲得実績        | ○         1         2014年04月機械による数学         非公開                                | <ul><li>▼</li></ul> |
| 受託研究受入実績            | 2     1999年03月報われない恋愛」と遥夜-「落葉」と「百年の孤独」から     公開                                | ▼ 1                 |
| 共同研究実施実績            | ○ 3 2005年04月01日論文12  〕 〕 〕 〕 〕 〕 〕 〕 〕 〕 〕 〕 〕 〕 〕 〕 〕 〕 〕                     | ✓ 2                 |
| 寄附金・講座・研究部門         | ○ 4 2005年04月01日 論文2                                                            | ✓ 3                 |
| 共同研究希望テーマ           | ○ 5 2016年02月25日 20160225 論文 耳込服                                                |                     |
| 研究の目標/達成状況          |                                                                                |                     |
| 座談会等                | 「新規追加」「コピー追加」「変更」「則味」「参照」「関連化け」「配布」「公開ノ掲載一括変更」                                 |                     |
| 職務上の実績に関する事項 ――     |                                                                                |                     |
| ▼教育活動<br>→          | EXCELダウンロード 一括登録                                                               |                     |

| No | 機能名         | 内容                                   |
|----|-------------|--------------------------------------|
| 1  | 新規追加        | データを新規登録する際に使用します。                   |
| 2  | コピー追加       | 既存のデータを元にデータを作成する際に使用します。            |
| 3  | 変更          | データを変更する際に使用します。                     |
| 4  | 削除          | データを削除する際に使用します。                     |
| 5  | 参照          | 登録しているデータの内容を参照する際に使用します。            |
| 6  | 関連付け        | 他の利用者のデータを関連付け、自分のデータとして登録する際に使用します。 |
| 7  | 配布          | 登録したデータを他の利用者のデータとして登録します。           |
| 8  | 公開/掲載一括変更   | 業績の一覧画面上で、公開設定、掲載順位を変更する際に使用します。     |
| 9  | EXCELダウンロード | 一括登録に使用するEXCELファイルのテンプレートをダウンロードします。 |
| 10 | 一括登録        | 業績ごとのデータを一括で登録・変更・削除することができます。       |

【POINT】【公開/掲載一括変更】は一覧画面上で、公開設定、掲載順位を一括で変更することが可能です。

※各業績の公開設定が【公開】のものは夜間に自動的に研究者紹介ページに公開されます。 編集中のデータは公開設定を【未確定】としてください。

## 5. データを一括編集する

全ての業績データを一括で登録・変更・削除することができます。EXCELファイルにデータを 入力することで、複数の業績をまとめて登録でき、出張などの際もダウンロードしたEXCEL ファイルを持っていれば、データの登録準備が可能です。

メインメニュー > 一括で登録する > ▼データをまとめて登録する > 全データExcelファイルダウンロード

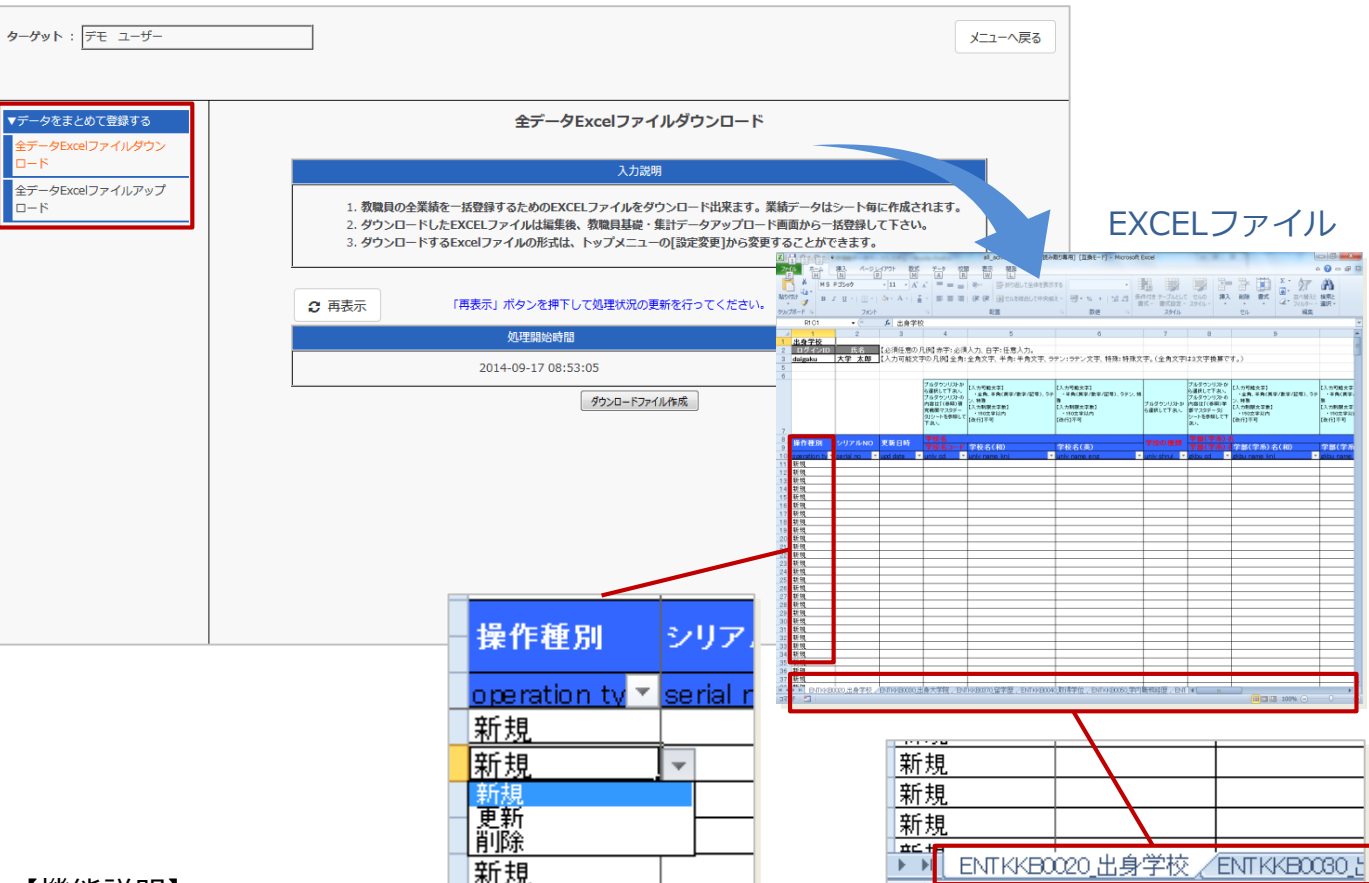

### EXCEL一括登録画面

### 【機能説明】

- (1)全データExcelファイルダウンロード
   一括登録用EXCELファイルをダウンロードします。すべての業績を一括で
   登録・変更・削除する際は始めにこの機能からEXCELファイルを作成してください。
- (2) 全データExcelファイルアップロード画面 一括登録用EXCELファイルをアップロードします。登録には時間を要しますので、 アップロード後は時間をおいて、アップロードの処理状況を確認してください。

### **[POINT]**

- ・EXCELのシートごとに業績を入力することができます。
- 「操作種別」は該当する行のデータを登録、変更、削除する場合に 設定してください。「操作種別」を設定しない行はアップロードしても データベースに登録されません。データを新規登録する場合は「新規」を、 変更する場合は「更新」を、削除する場合「削除」を設定してください。
  - ・データの削除については、行自体を削除しても削除されません。 「操作種別」で"削除"を選択してください。

# 6. 外部DBからデータをインポートする ①

外部DBに登録されているデータを、データベースに半自動的にインポートすることができます。 当機能でインポート可能な業績と外部DBの種類は以下になります。

| No | 業績名                 | research<br>map | 科研費DB<br>(KAKEN) | 機関<br>リポジトリ | No | 業績名      | research<br>map | 科研費DB<br>(KAKEN) | 機関<br>リポジトリ |
|----|---------------------|-----------------|------------------|-------------|----|----------|-----------------|------------------|-------------|
| 1  | 論文                  | 0               |                  | 0           | 14 | 受託研究受入実績 | 0               |                  |             |
| 2  | 学位論文                | 0               |                  |             | 15 | 共同研究実施実績 | 0               |                  |             |
| 3  | 書籍等出版物              | 0               |                  |             | 16 | 社会貢献活動   | 0               |                  |             |
| 4  | 講演·口頭発表等            | 0               |                  |             | 17 | メディア報道   | 0               |                  |             |
| 5  | MISC                | 0               |                  | 0           | 18 | 学術貢献活動   | 0               |                  |             |
| 6  | 書籍                  | 0               |                  |             | 19 | 学外略歴     | 0               |                  |             |
| 7  | 産業財産権               | 0               |                  |             | 20 | 研究キーワード  | 0               |                  |             |
| 8  | Works(作品等)          | 0               |                  |             | 21 | 研究分野     | 0               |                  |             |
| 9  | 現地の調査・研究            | 0               |                  |             | 22 | 出身大学     | 0               |                  |             |
| 10 | 学術関係受賞              | 0               |                  |             | 23 | 出身大学院    | 0               |                  |             |
| 11 | その他研究成果             | 0               |                  |             | 24 | 所属学協会    | 0               |                  |             |
| 12 | 科研費(文科省・学<br>振)獲得実績 | 0               | 0                |             | 25 | 委員歴      | 0               |                  |             |
| 13 | その他競争的資金獲得実績        | 0               |                  |             |    |          |                 |                  |             |

### ·機能概要

① 外部DBからデータを取得するための条件を設定します。

② 検索結果を中間データベースに格納し、利用者に候補データとしてログイン時に通知します。

③ 利用者は候補データから取り込むデータを選択して登録します。

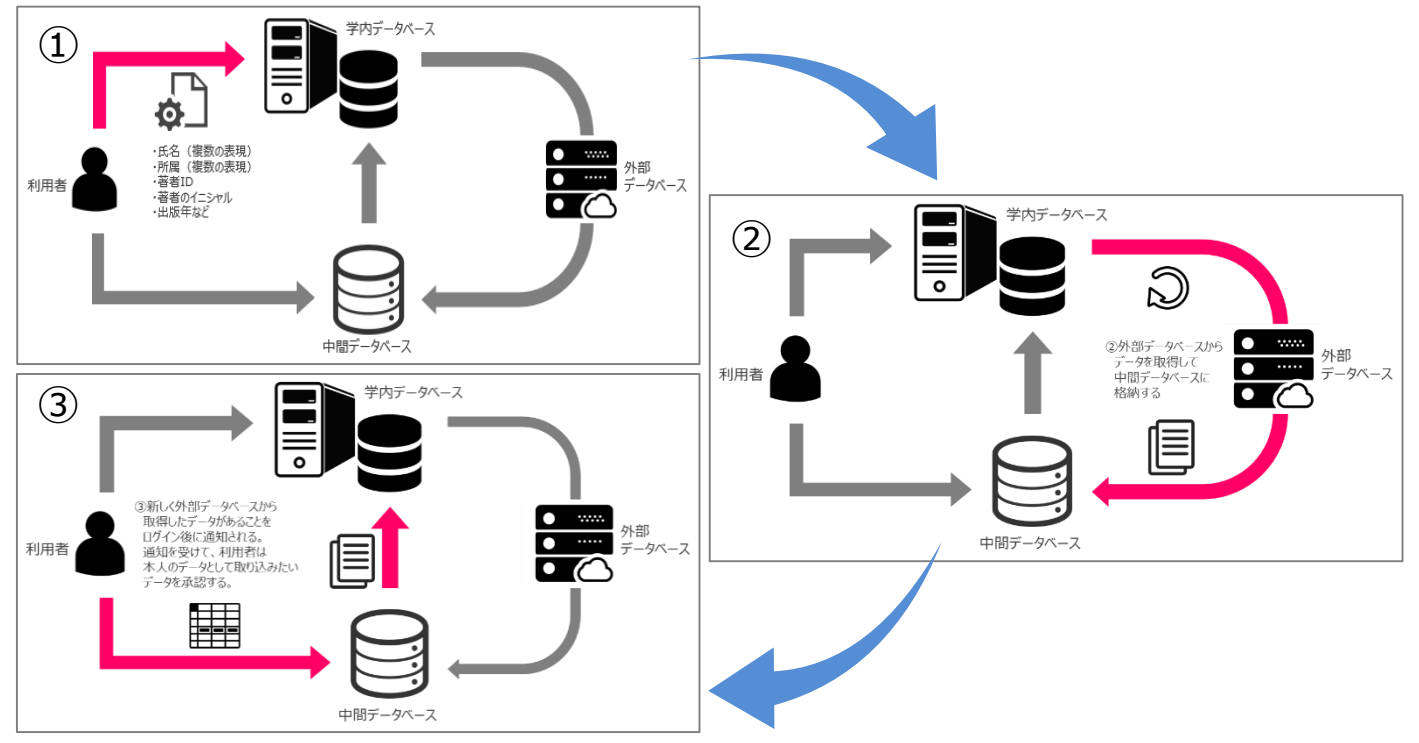

※外部DBからのデータの取得は日次で深夜に自動的に実施されます。

## 6. 外部DBからデータをインポートする ②

1

2

差分更新

著者(日本語 揭載誌等: 誌名(日本語) 年月: 2000年 DOI: 10.1508/cytologia.76.111

差分更新

著者(日本語

※登録済みデータの未入力項目に候補データを加える。

※登録済みデータの末入力項目に候補データを加える。

MISC\_タイトル\_年(日本語)

MISC タイトル 年月(日本語)

揭載誌等: 誌名(日本語)

年月: 2000年01月 DOI: 10.1508/cytologia.76.111

外部DBから取得された候補データがあった場合、ログイン時に以下のようにお知らせ画面が表示されます。 「候補データを確認する」ボタンをクリックすると、下部のデータ取得状況画面が表示されます。

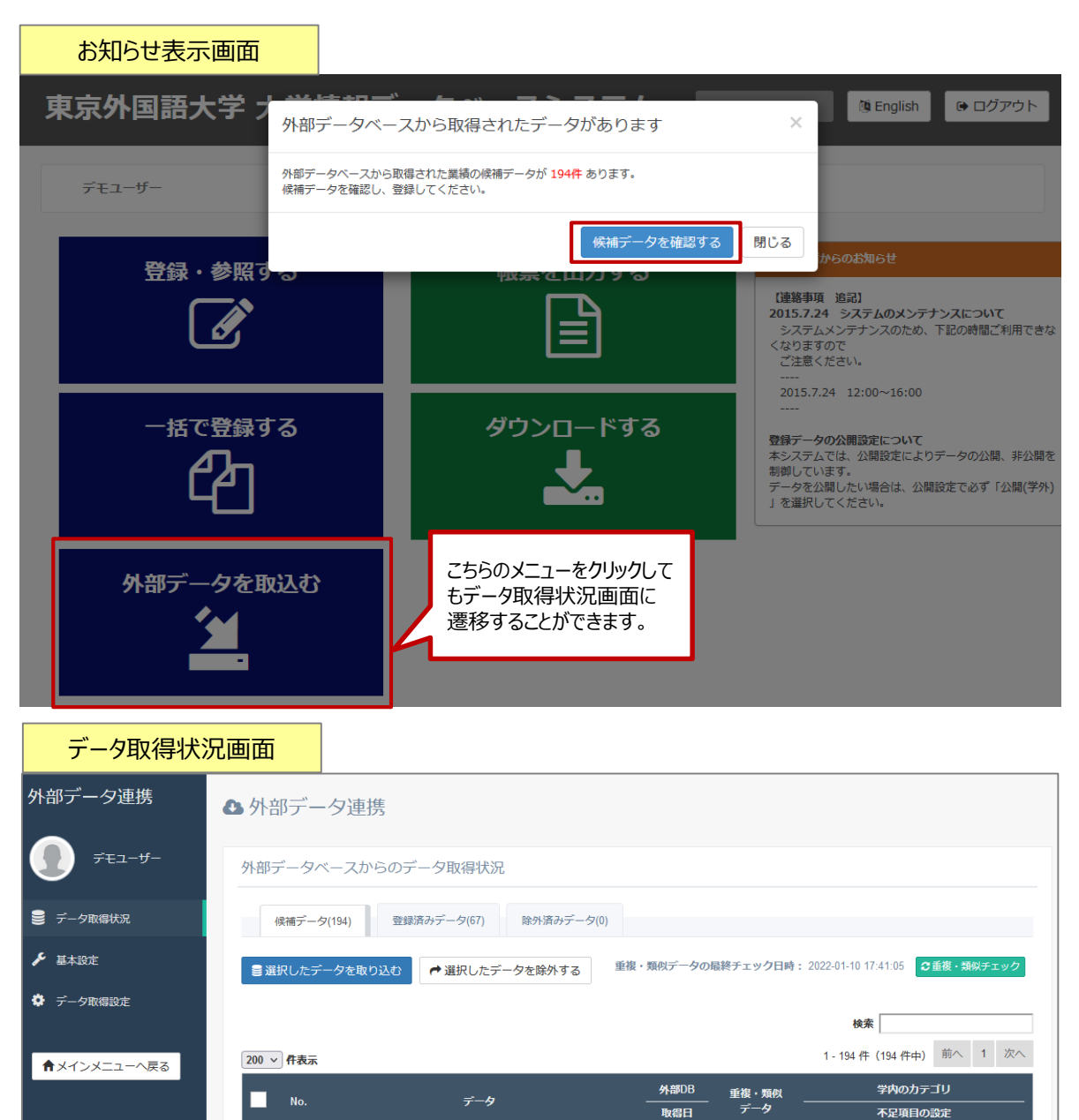

▲ 学内DB(こ

C Misc

②候補内に類

似データあり

No.45

重複データあ

✔編集 Misc

招待の有無:有り

✔編集 Misc

招待の有無:有り

ロシーディングズ)

記述言語:アブハズ語 掲載種別:連報,短報,研究ノート等(学術雑誌)

researchmap

2022-01-10

researchmap

2022-01-10

[Misc]

[Misc]

# 

データ取得状況画面では、インポートしたいデータを選択して簡単に取り込むことができます。 データを取り込む際には、「編集」ボタンをクリックし、必要に応じて取り込み先の業績、不足項目の設定を 変更することができます。

| 外部                  | データイ | ベースからのデータ取得状況<br>タ(194) 登録済みデータ(67) 除外済みデータ(0)                                                                                                    |                                     | 重複や類<br>システム(                                       | ₹<br>して、<br>して、<br>して、<br>して、<br>して、<br>して、<br>して、<br>して、                |
|---------------------|------|----------------------------------------------------------------------------------------------------|-------------------------------------|-----------------------------------------------------|--------------------------------------------------------------------------|
| <b>●</b> 選<br>200 ~ | 択したテ | ←夕を取り込む 単 選択したデータを除外する 3                                                                                                    | 重複・類似データの                           | 最終チェ                                                | 2022-01-10 17:41:05 <b>ご重複・類似チェック</b><br>検索<br>1 - 194 件(194 件中) 前へ 1 次へ |
|                     | No.  | データ                                                                                                    |                                     | 重複・類似<br>データ                                        | 学内のカテゴリ         ・・・・・・・・・・・・・・・・・・・・・・・・・・・・・・・・・・・・                     |
|                     | 1    | <ul> <li> <b>空分更新</b> </li> <li>             ・登録済みデータの未入力項目に候補データを加える。         </li> <li>             MISC_タイトル_年(日本語)             著省(日本語)             福載読章: 読名(日本語)             年月: 2000年          </li> <li>             DOI: 10.1508/cytologia.76.111         </li> </ul> | researchmap<br>[Misc]<br>2022-01-10 | ▲学内DBに<br>重複データあ<br>り<br>C <sup>a</sup> <u>Misc</u> | ✓編集 Misc<br>招待の有無: 有り<br>記述言語: アブリズ语<br>掲載相別: 遠朝, 短報, 研究ノート等(学術雑誌)       |
|                     |      |                                                                                                    |                                     |                                                     |                                                                          |

「選択してデータを取り込む」ボタンをクリックすると、取り込み結果が表示されます。 エラーがあった場合は、赤字でエラー内容が表示されます。

総説・解説記事

| Act 48         Act 48         Act                                                                                                    | "一夕連携      | インボ→処理結果 ×                                                                                                    |
|----------------------------------------------------------------------------------------------------|------------|----------------------------------------------------------------------------------------------------|
| Article - 0.48       10         Article - 0.48       10         Article - 0.48       10         Article - 0.48       10         Article - 0.48       10         Article - 0.48       10         Article - 0.48       10         Article - 0.48       000000000000000000000000000000000000                                                                                                    | 大学 太郎      | <b></b>                                                                                                    |
| Alwa (1)       1)         CA-ULC 7-0HB       1)         Darba (2)       1)         Darba (2)       Darba (2)         Darba (2)       Darba (2)         Darba (2)       Darba                                                                                                    | LENG LIVE  |                                                                                                    |
| 1.9-003/5-9/HK       10         少二、「夏ご       10         少二、「夏ご       10         「「「」」」       4/2008/0710         「「」」       10         「「」」       10         「「」」       10         「「」」       10         「」」       10         「」」       10         「」」       10         「」」       10         「」」       10         「」」」       10         「」」」       10         「」」」       10         「」」」       10         「」」」       10         「」」」       10         「」」       10         「」」       10         「」」       10         「」」」       10         「」」」       10         「」」」       10         「」」」       10       10         「」」       10       10       10       10         「」」       11       10       10       10       10         「」」       11       10       10       10       10       10       10         「」」       11       10       10       10       10<                                                                                                    | 网以特别为元     |                                                                                                    |
| August State         Subject         Subject    | 取得設定       | 1/134517 5 1 1/4 1134517 5 1 1/4 1134517 5 1 1/2 1 1/2     |
| 本の規格       東市の規格: (アベ電車)       (アベ電車)       (Provide)       (Provide)       (Provid)       (Provide) <td< td=""><td></td><td>処理結果詳細 席</td></td<> |            | 処理結果詳細 席                                                                                                    |
| 第二日         第二日         第二日<                                                                                                    | メニューへ戻る    | 表示切り算え: 「 <u>アベで表示</u> の力学三U                                                                                                    |
| 1       クイトル       2017-03-22 13:29:50       (a)         1       クイトル       2017-03-22 13:29:50       「ステーがあった場合は、         1       1:00:000-000       (a)       (b)         1:00:000-000       (b)       (c)       (c)         1:00:000-000       (c)       (c)       (c)       (c)         1:00:000-000       (c)       (c)       (c)       (c)       (c)         1:00:000-000       (c)       (c)       (c)       (c)       (c)       (c)         2:017-03-22 13:29:57.0       (c)       (c)                                                                                                    |            | データ 外部の単規時日 芋丼の力方ゴリ 目りの注定                                                                                                    |
| 2     2 / f / b /<br>* 3 / b : 5 / 2 / b / b /<br>* 3 / b : 5 / 2 / b / b / b / b / b / b / b / b / b                                                                                                    |            | 1         9イトルE         Scopus         論文           大学 78%、大学 78%、大学 28%、大学 28%         ング 28% 大学 28%         ング 28%         ング 28% <t< td=""></t<>                                                                                                    |
| 除:6     委員会     操業条件     発行年月     指定なし 〜 年 指定なし 〜 年 指定なし 〜 月       度 (時間費分類)     様素条件     第行年月     : 指定なし 〜 年 指定なし 〜 年 指定なし 〜 月       適     1     9イトルC     2014年04月01日       0     1     9イトルC     2014年04月01日       0     2     9イトルC     2014年04月01日       0     2     9イトルC     2014年04月01日       0     2     9イトルC     2014年04月01日       0     2     9イトルC     2014年04月01日                                                                                                    |            | 2 タイトルC CNN Andles 通ス<br>大学が防、大学工作、大学大部 2017-03-2213/2957.0<br>解析目: Matter Matter M |
| 会・奏員会     検索条件     発行年月     : 指定なし ~) 年 指定なし ~) 年 指定なし ~) 年     1     1     1     6     1     1     1     1     6     (日中)     取り込みが完了したデ       6     1     タイトルC     2014年04月01日     2014年04月01日     はこのように表示されま       5     5     9     7     1     1     1     1     1     1     1     1     1     1     1     1     1     1     1     1     1     1     1     1     1     1     1     1     1     1     1     1     1     1     1     1     1     1     1     1     1     1     1     1     1     1     1     1     1     1     1     1     1     1     1     1     1     1     1     1     1     1     1     1     1     1     1     1     1     1     1     1     1     1     1     1     1     1     1     1     1     1     1     1     1     1     1     1     1     1     1     1     1     1     1     1     1     1     1     1     1     1     1     1     1     1     1                                                                                                    |            | INC 6                                                                                                    |
| 時(特別費分類)     検索     1 1 - 8 (8 (#中))       強     通数     強文量目名(原文)     発行年月日     掲載風位       0     1     タイトルC     2014年04月01日     はこのように表示される       0     2     タイトルA     2010年01月     はこのように表示される                                                                                                    | 会・委員会      | 株衆条件 発行年月 : 指定なし ≤ 月 指定なし ≤ 月 - 指定なし ≤ 月 - 指定なし ≤ 月                                                                                                    |
| 道沢         項番         強文量目名(原文)         発行年月日         掲載例曲位         取り込みが完了したテ           動         0         1         タイトリル         2014年04月01日         はこのように表示される           0         2         タイトリル         2010年04月         1         はこのように表示される                                                                                                    | 野(科研費分類)   | <b>抹</b> 紫菀<br>1 1-8 (8 件中)                                                                                                    |
|                                                                                                    | 格          | 道沢 項番 闘連 論文器目名 (原文) 発行年月日 掲載機構 取り込みが完了したデータ                                                                                                    |
|                                                                                                    | <b>5</b> 5 | ○ 1 タイトルC 2014年04月01日 によっのように表示されます                                                                                                    |
|                                                                                                    | 99J        |                                                                                                    |
| 和方法の目がい、コピーン目がい、教室、「日本の本語」(英語語)(第二十二十二十二十二十二十二十二十二十二十二十二十二十二十二十二十二十二十二十                                                                                                    | /1m.       | 新規2歳20 コピー2歳20 変更 削除 参照 関連付け 配布                                                                                                    |
|                                                                                                    |            |                                                                                                    |

Excelダウンロード 一括登録

## 6. 外部DBからデータをインポートする ④

### 基本設定画面では、外部DBから取得したデータの更新ポリシーなどを設定します。

| 外部データ連携     | ▲ 外部データ連携                                                                                                    |
|-------------|----------------------------------------------------------------------------------------------------|
| J 7=1-4-    | 外部データ連携の基本設定                                                                                                    |
| -           | 外部データ連携を利用するために必要な基本的な設定を行います。                                                                                                    |
| データ取得状況     | 4 面範機能の利用 (                                                                                                    |
| 🎤 基本設定      | <ul> <li>         ・ ・ ・ ・ ・ ・ ・ ・ ・ ・ ・ ・ ・ ・ ・</li></ul>                                                                                                    |
| 🌣 データ取得設定   | <ul> <li>・学内で入力したデータを保護する必要がある場合は、「新規登録のみ行う」を選択してください。</li> <li>・外部データと同期を取る場合は、「登録済みデータの更新も行う」を選択してください。</li> </ul>                                                                                         |
|             | ▶ 更新ポリシー 💿 登録済みデータの未入力項目に候補データを加える                                                                                                    |
| ★メインメニューへ戻る | ○ 登録済みデータの全ての項目を候補データで上書きする                                                                                                    |
|             | <ul> <li>外部データの構度が低く信頼に乏しいデータである場合は、学内で入力した値を優先する「登録済みデータの未入力<br/>項目に候補データを加える」を選択してください。</li> <li>外部データの構度が高く信頼できるデータである場合は、「登録済みデータの全ての項目を候補データで上書きす<br/>る」を選択することで、学内のデータを修正する手間を軽減させることができます。</li> </ul> |
|             | 完了                                                                                                    |

### データ取得設定画面では、外部DBから取得するための条件を設定することができます。

設定は以下の4STEPが必要となります。 STEP1:データ取得先外部DBの選択

- STEP2:データ取得条件設定
- STEP3:取り込み先業績の設定
- STEP4:業績別必須項目の設定

| 外部データ連携     | ▲ 外部データ連携 · · · · · · · · · · · · · · · · · · · |                                                                                                    |                                                |  |
|-------------|-------------------------------------------------|----------------------------------------------------------------------------------------------------|------------------------------------------------|--|
| 🚺 テモ ユーサー   | データ取得設定                                         |                                                                                                    |                                                |  |
| -           | 外部DBから業績データを取得するために必要な情報を手                      | 順を追って設定します。                                                                                                    |                                                |  |
| 曼 データ取得状況   | <b>0</b> —                                      | 3                                                                                                    |                                                |  |
| ▶ 基本設定      | データ取得先DBの選択<br>利用する外部データベースを選択します               | デーク取得条件の設定 取り込み先業績の設定<br>取営時をする研究者を 外部データベース毎に<br>物まてみたいの点を充宅します 取り込みた美術の研究であっます。                                                                                                    | 業績別必須項目の設定<br>取り込む意に不足する項目の<br>3.力価の運用産を設定します。 |  |
| 🌻 データ取得設定   |                                                 | 45/5.3.20/00/HELE/SIGE O.9.3 BL/25/22/HERO/20/HEE/SIGE O.9.3                                                                                                    | 入力地のの10月9日でも収入してよう                             |  |
| ★メインメニューへ戻る | 形名。<br>所能限则会,                                   | <b>1</b> 89アータベースから高端を取得する部の市場条件を設定します。<br>ページ上部の開場件はまでの前部データベースに専用される共通の条件です。<br>作器データベースの前部データベースに専用される共通の条件です。<br>「デモ ユーザー<br>DEMO User<br>DEMO U<br>車売外国語大学<br>Tokyo University of Foreign Studies | NEAD WIRE                                      |  |
|             | researchmap KAKEN 機関リポジト                        | リ<br>Q.この条件で resourchmap のデータを確認する                                                                                                    | 外部DBごとの取得条件を<br>指定します                          |  |
|             | 研究者を特定するための条件<br>出版中                            | 料研員研究者番号<br>※利研員研究者番号:科学研究真補助金申請に使用する研究者番号です。<br>※JSTコード:researchmapに登録されている利用者の研究者コードです。<br>※リンク類例子:researchmapの研究者ページのURLの「https://researchmap.jp/」 以降の部分です。<br>~                                    |                                                |  |
|             |                                                 |                                                                                                    | 次へ戻る                                           |  |

## 7. 研究者紹介ページのデータを確認・更新する

研究者紹介ページに公開するデータの内容をHTML形式で確認、更新できる機能です。

メインメニュー > 登録・参照する > ▼公開ページの設定・確認 > 研究者紹介ページ確認・更新

研究者紹介ページ確認・更新確認画面

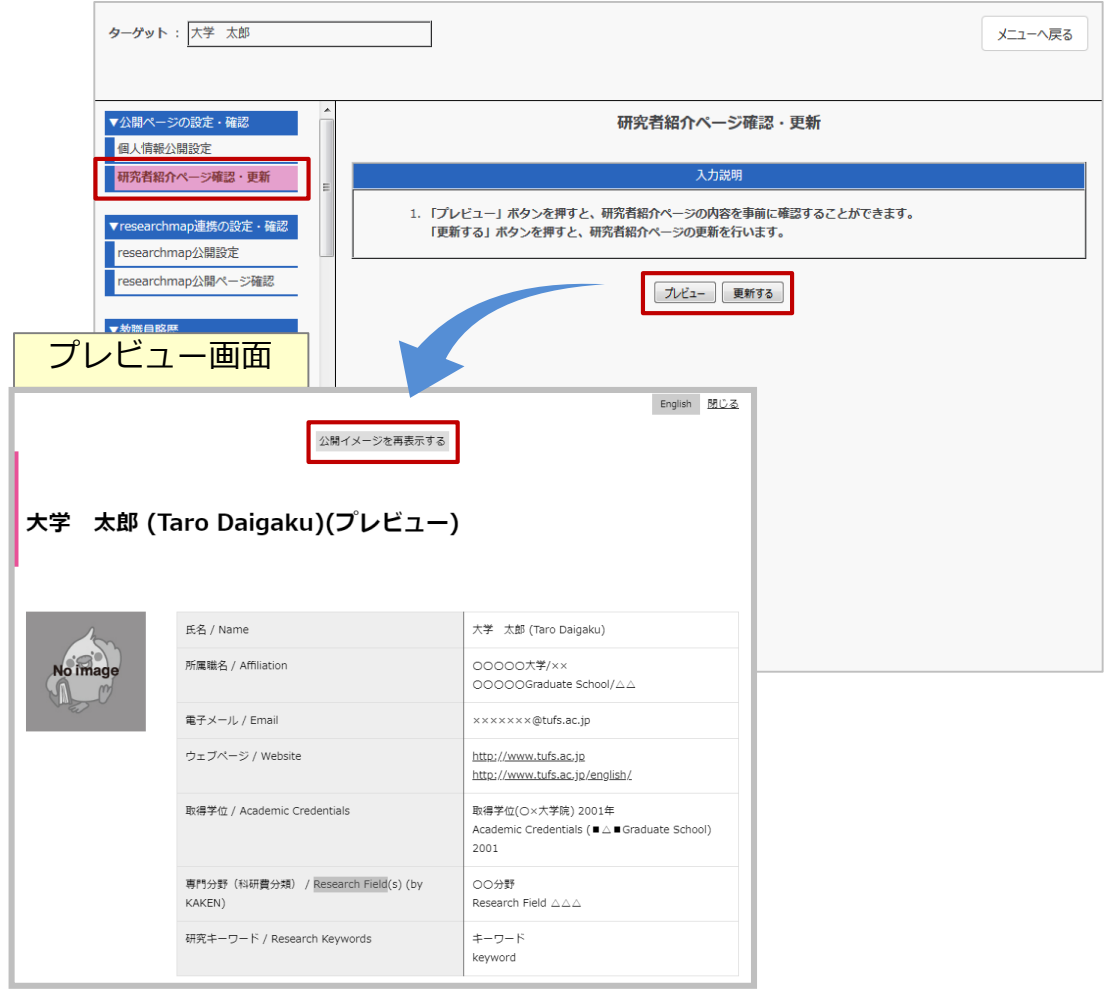

【機能説明】

(1) プレビュー

研究者紹介ページに公開するデータの内容を事前に確認することができます。 プレビュー画面を表示した状態で、入力画面で変更し、画面上の「公開イメージを再表 示する」ボタンをクリックすると、表示内容を更新することができます。

(2) 更新する

「更新する」ボタンをクリックすると、研究者紹介ページの内容が更新されます。 更新中は画面操作を行わずしばらくお待ちください。

※対応する項目については下記をご参照ください。 P.30 「17. 研究者紹介ページとデータベースの項目の対応」

# データを利用する

## 8. 業績リスト(PDF)を出力する

## 「簡易研究業績リスト作成」は、登録したデータをPDF帳票として出力する機能です。

### メインメニュー > 帳票を出力する > 簡易研究業績リスト作成

### 簡易研究業績リスト作成画面

|             | 簡易                                                                                                    | 研究業績リスト作成                                                                                                    |                     |
|-------------|----------------------------------------------------------------------------------------------------|----------------------------------------------------------------------------------------------------|---------------------|
| 簡易研究業績リスト作成 |                                                                                                    |                                                                                                    |                     |
|             |                                                                                                    | 人力說明                                                                                                    |                     |
|             | <ol> <li>入力された研究業績をプリンタで印刷する場</li> <li>研究業績リストはPDFファイル形式が作成さた<br/>なります。</li> <li>本機能は Latex といわれる組版ソフトを使用<br/>(xxxx.sty)も ダウンロードできます。</li> </ol> | 合は下記画面で研究業績リストを作成して下さい。<br>れます。 PDFファイル形式は「Acrobat Reader」等のソフトウェアが必要に<br>制して作成しています。 お手元にLatex環境をお持ちの方用にマクロファイル |                     |
|             | 出力条件                                                                                                    | 出力日時 再出力 削除 ファイル                                                                                                 |                     |
|             | データ抽出期間:指定なし<br>すべての項目を出力(個人単位一覧表示形式)                                                                                                    | 2015-09-24 16:25:09                                                                                              | 山中シスト               |
|             | 新規                                                                                                    | に条件を指定して出力する                                                                                                    | шллл                |
|             |                                                                                                    |                                                                                                    |                     |
|             |                                                                                                    | <b>東京外国語大学 外国語学部</b><br>大学 太郎                                                                                    |                     |
|             |                                                                                                    |                                                                                                    | マイガク タロウ 氏名 男性 日本国  |
|             |                                                                                                    | -<br>出身学校<br>東京外国語大学 大学 国際文化学部 2003 年 03 月 31 日 卒業                                                               | 日本国                 |
|             |                                                                                                    | 出身大学院<br>東京外国語大学 人文学研究科 博士課程 2005年03月31日 1                                                                       | 修了 日本国              |
|             |                                                                                                    | 学内職務経歴<br>本務 東京外国語大学 外国語学部 教授 なし 常勤 未設定                                                                          | 2010年04月01日~継続中 未設定 |
|             |                                                                                                    |                                                                                                    |                     |
|             |                                                                                                    | 論文<br>中国の株式市場 英語 学術雑誌 未設定 未設定 文学史 20<br>花子 単著 未設定 無 未設定 無 未設定                                                    | 06年04月 未設定 大学 太郎,大学 |

## 【POINT】特殊文字を登録することで、上付き、下付き、分数、平方根、太字、斜字 等の出力ができます。

入力例)

| 特殊文字名       | 入力値                | 出力イメージ                             |
|-------------|--------------------|------------------------------------|
| 上付き文字       | Na#U+#URCI#U-#UR   | Na <sup>+</sup> Cl <sup>-</sup>    |
| 下付き文字       | CH#D3#DRCH#D2#DROH | CH <sub>3</sub> CH <sub>2</sub> OH |
| 下文字(範囲)(下線) | #HUNDERLINE(/)-#HR | UNDERLINE                          |
| 太字          | #BBOLD#BR          | BOLD                               |
| 斜体          | #IITALIC#IR        | ITALIC                             |
| 分数          | #F14(/)53#FR       | 14/53                              |

## 9. データをダウンロードする

登録したデータをダウンロードする機能です。CSV形式、EXCEL形式でダウンロードすることができます。

<u>メインメニュー > 「ダウンロードする」</u>

ダウンロード画面

| ターゲット: デスト ユーザー メニューへ戻る |            |                                                                                      |                                                                                                  |                                                                                        |
|-------------------------|------------|--------------------------------------------------------------------------------------|--------------------------------------------------------------------------------------------------|----------------------------------------------------------------------------------------|
| •                       |            |                                                                                      | 論文                                                                                               |                                                                                        |
| =                       |            |                                                                                      |                                                                                                  | ☑ 検索条件表示                                                                               |
|                         | 項目名        | 出力                                                                                   | 検索条件                                                                                             | 表示順                                                                                    |
|                         | 論文題目名(原文)  |                                                                                      | 特殊                                                                                               | 指定なし ▼                                                                                 |
|                         | 論文題目名 (英訳) |                                                                                      | 特殊                                                                                               | 指定なし ▼                                                                                 |
|                         | DOI        | <b>V</b>                                                                             |                                                                                                  | 指定なし マ                                                                                 |
|                         | 記述言語       |                                                                                      | 英語 ▼ 追加 削除 クリア                                                                                   | 指定なし ▼                                                                                 |
|                         | 揭載種別       |                                                                                      | 研究論文(学術雑誌) < 追加 削除 クリア                                                                           | 指定なし マ                                                                                 |
|                         | 揭載区分       | <b>V</b>                                                                             | 未設定 ▼ 追加 削除 クリア                                                                                  | 指定なし マ                                                                                 |
|                         | -ザ-        | -ザー<br>- ザー - ザー - ガ <u>月日名</u> - 論文題目名(原文) - 論文題目名(英欣) - DOI - 記述言語 - 掲載雑弾別 - 掲載数区分 | - ザー<br>- ボ <u>ロ名 出力</u><br>論文題目名 (原文) 『<br>論文題目名 (英)() 『<br>DOI 『<br>記述言語 『<br>掲載権別 『<br>掲載を分 『 | -ザー<br>- ・ ボー - ・ ボー - ・ ボー - ・ ボー - ・ ボー - ・ ボー - ・ ・ ・ ・ ・ ・ ・ ・ ・ ・ ・ ・ ・ ・ ・ ・ ・ ・ |

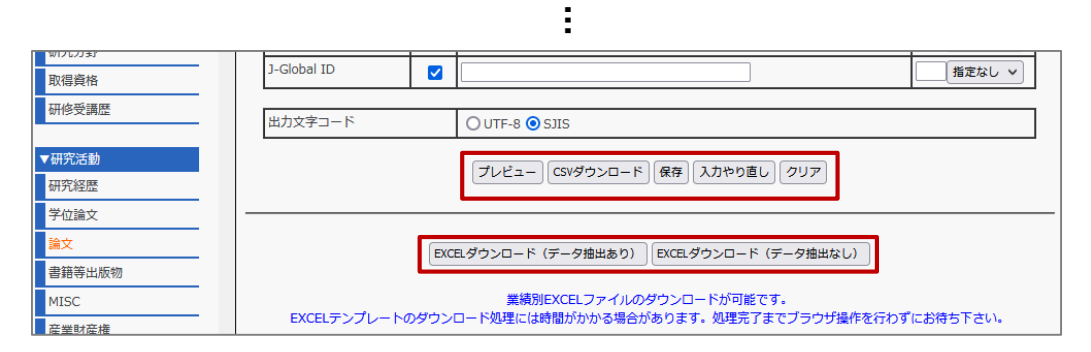

| No | 機能名                      | 内容                                                                                                    |  |
|----|--------------------------|----------------------------------------------------------------------------------------------------|--|
| 1  | プレビュー                    | 登録されているデータを表示することができます。                                                                                      |  |
| 2  | CSVダウンロード                | 登録されているデータをCSV形式でダウンロードできます。                                                                                 |  |
| 3  | 保存                       | 入力した検索条件を保存する際に使用します。                                                                                        |  |
| 4  | 入力やり直し                   | 検索条件を保存時の状態に戻す際に使用します。保存していない場合は、<br>初期状態に戻ります。                                                              |  |
| 5  | クリア                      | 入力した検索条件を初期状態に戻します。                                                                                          |  |
| 6  | EXCELダウンロード<br>(データ抽出あり) | クロード<br>登録されているデータをEXCEL形式でダウンロードできます。<br>ダウンロードしたファイルは、一括登録のテンプレートとして<br>使用することができます。データの変更・削除を行う際にご利用ください。 |  |
| 7  | EXCELダウンロード<br>(データ抽出なし) | 一括登録に使用するEXCELファイルのテンプレートをダウンロードします。<br>データの新規登録を行なう際にご利用ください。                                               |  |

## 10. 管理者によるresearchmapへの連携を行う

### 管理者によるresearchmapへのデータ連携を希望される場合は、管理者によるresearchmap 連携設定画面で公開の可否や連携対象とする業績の設定を行います。

<u>メインメニュー > 登録・参照する > ▼researchmap連携の設定・確認</u> <u>> 管理者によるresearchmap公開設定</u>

~

管理者によるresearchmap連携設定画面

| ▼公開ページの設定・確認<br>個人情報公開設定                                                                                              |                                                                                                    | 管理者によるresearchmap連携設定<br>入力説明                                                                                                    |  |  |
|----------------------------------------------------------------------------------------------------|----------------------------------------------------------------------------------------------------|----------------------------------------------------------------------------------------------------|--|--|
| 研究有紹介ページ確認・更<br>新                                                                                                    |                                                                                                    |                                                                                                    |  |  |
| <ul> <li>▼researchmap連携の設定・<br/>確認</li> <li>管理者によるresearchmap<br/>連携設定</li> <li>本人によるresearchmap<br/>データ送信</li> </ul> | <ol> <li>researchmapにデ</li> <li>「連携しない」を選</li> <li>「連携する」を選         <ul> <li>「連携する」を選             <li>に連携の可否を設定</li> <li>氏名は、氏名のデブ</li> <li>性別はresearchm<br/>携後に「羽ばたけ日</li> </li></ul> </li> </ol> | ーク連係を行う場合は、必ず「researchmapへの連携有無」で「連携する」を選択してください。<br>諸沢した場合、それより下の設定は意味を持ちません。<br>いた場合、基本項目は必ず連携されますが、公開の可否を設定できます。また、業績は業績の分類ごと<br>できます。<br>マント出力名称で選択した名称を使用します。<br>ap上では公開されません。性別が「女性」で「公開」が設定された場合、researchmapへのデータ連<br>本の女性研究者(http://women.rois.ac.jp/)」のサイトに転載されます。 |  |  |
| ▼評価・分析の設定                                                                                                    |                                                                                                    | 管理者によるresearchmap連携                                                                                                    |  |  |
| 評価 · 分析利用設定                                                                                                    | 管理者による<br>researchmap連携                                                                                                    | ✓ 管理者によるresearchmapへの連携を許可する                                                                                                    |  |  |
| ▼教職員略歴                                                                                                    |                                                                                                    |                                                                                                    |  |  |
| 基本項目                                                                                                    | researchmap<br>「基本項目1                                                                                                    | 基本項目公開設定                                                                                                    |  |  |
| 論文上での記載著者名                                                                                                    | 氏名 (力士)                                                                                                    |                                                                                                    |  |  |
| 研究者識別情報                                                                                                    | 通新生の別々                                                                                                    |                                                                                                    |  |  |
| 研究キーワード                                                                                                    |                                                                                                    | ●非公開 ○ 研究者のみ公開 ○ 公開                                                                                                    |  |  |
| 出身大学                                                                                                    | ex-ll                                                                                                    | ● 研究者のみ公開 ○ 公開                                                                                                    |  |  |

| researchmap<br>[業績リスト] | 連携対象業績  | ਰ | 業績リスト 連携設定<br>べて連携しない すべて連携する |  |
|------------------------|---------|---|-------------------------------|--|
| 基本項目                   | 基本項目    |   | ○ 連携しない ◎ 連携する                |  |
| 所属                     | 所属      |   | ○ 連携しない ◎ 連携する                |  |
| 学位                     | 学位      |   | ◉ 連携しない ○ 連携する                |  |
| 研究キーワード                | 研究キーワード |   | ◉ 連携しない ○ 連携する                |  |
| 研究分野                   | 研究分野    |   | ◉ 連携しない ○ 連携する                |  |
| 経歴                     | 学内職務経歴  |   | ○ 連携しない ◎ 連携する                |  |
|                        | 学外略歴    |   | ○ 連携しない ◎ 連携する                |  |
|                        | 1       | 1 |                               |  |

- ■管理者によるresearchmapへの連携を許可する 管理者によるresearchmapへの連携を希望する場合にチェックを入れてください。
- ■基本項目 公開設定 基本項目の公開範囲を設定してください。
- ■業績リスト連携設定 連携したい業績について、「連携する」を設定してください。
  - ※researchmap の各項目と業績の対応表については、
     P.28「16. researchmap とデータベースの項目の対応」をご参照ください。

## researchmapに直接データを送信することができます。

メインメニュー > 連携イメージを確認する > 【外部連携データ】 本人によるresearchmapデータ送信

本人によるresearchmapデータ送信画面

| <ul> <li>✓公開ページの設定・確認</li> <li>個人情報公開設定</li> </ul>                        | 本人によるresearchmapデータ送信                                                                                                    |                                                                                                 |  |  |
|---------------------------------------------------------------------------|----------------------------------------------------------------------------------------------------|-------------------------------------------------------------------------------------------------|--|--|
| 研究者紹介ページ確認・更新                                                             | 入力説明                                                                                                    |                                                                                                 |  |  |
| ▼researchmap連携の設定・確認<br>管理者によるresearchmap連携設<br>令                         | 1. researchmap連携を行ったデータの送信履歴を確認                                                                                                    | することができます。                                                                                      |  |  |
| 本人によるresearchmapデータ送<br>信<br>▼評価・分析の設定                                    | 検索条件<br>送信日付: ~ ~ ~ · researchmap個人連携でデータを送信したE                                                                                                    | 日付から、期間を指定して表示を絞り込むことができます。                                                                     |  |  |
| 評価・分析利用設定<br>▼ 数磁具 単歴<br>基本項目<br>論文上での記載著者名<br>研究者識別情報<br>研究キーワード<br>出身大学 | <ul> <li>「yyyyMddJ の形式で上記フォームに入び</li> <li>処理結果: ② すべてチェック</li> <li>③ 未処理 ② アップt</li> <li>② チェック中 ③ 処理中</li> <li>② 完了 ③ 整合性:</li> <li>③ 失敗</li> <li>·researchmap個人連携でデータにデータを設</li> </ul> | フレてください。例:20161001<br>コード中 ② 処理待ち<br>③ チェック完了<br>チェックエラー ③ インボートエラー<br>と信した結果から、表示を絞り込むことができます。 |  |  |
| 出身大学院<br>留学歴<br>学位                                                        |                                                                                                    |                                                                                                 |  |  |
| 学内職務経歴       学外略歴       所属学協会                                             | <ul> <li>● データを連携すると現在の画面に一覧が表示されます。</li> <li>◆ 新規に条件を指定して連携する</li> </ul>                                                                                                    |                                                                                                 |  |  |
| Step 1<br>基本情報と所周の連携設定                                                    | Step 2<br>学位の連携設定<br>業績の運                                                                                                    | 9 3 Step 4<br>携設定 送信データの選択                                                                      |  |  |
| 基本情報と所属の連携設定                                                              |                                                                                                    |                                                                                                 |  |  |
| □ すべてチェック                                                                 |                                                                                                    |                                                                                                 |  |  |
| 基本項目[基本情報] 連携設定                                                           | È                                                                                                    | researchmapの登録状況                                                                                |  |  |
| ☑ 氏名 (日本語)                                                                | 大学 太郎                                                                                                    | 大学 太郎                                                                                           |  |  |
| ☑ 氏名 (英語)                                                                 | DAIGAKU Taro                                                                                                    | DAIGAKU Taro                                                                                    |  |  |
| ✓ 氏名 (カナ)                                                                 | ダイガクタロウ                                                                                                    | ダイガク タロウ<br>非公開                                                                                 |  |  |

※Step1~4までを実施することで、業績データをresearchmapへ送信できます。 ※各データの公開設定が「公開」となっている場合のみ送信されます。

非公開
 研究者のみ公開
 公開

### ※researchmap の各項目と業績の対応表については、 P.28「16. researchmap とデータベースの項目の対応」をご参照ください。

# その他

## 12. 操作で困ったときは?

「マニュアル」は大学情報データベースシステムの各機能のマニュアルを閲覧できる機能です。 大学情報データベースシステムの操作手順を調べることができます。

<u>メインメニュー > マニュアル</u>

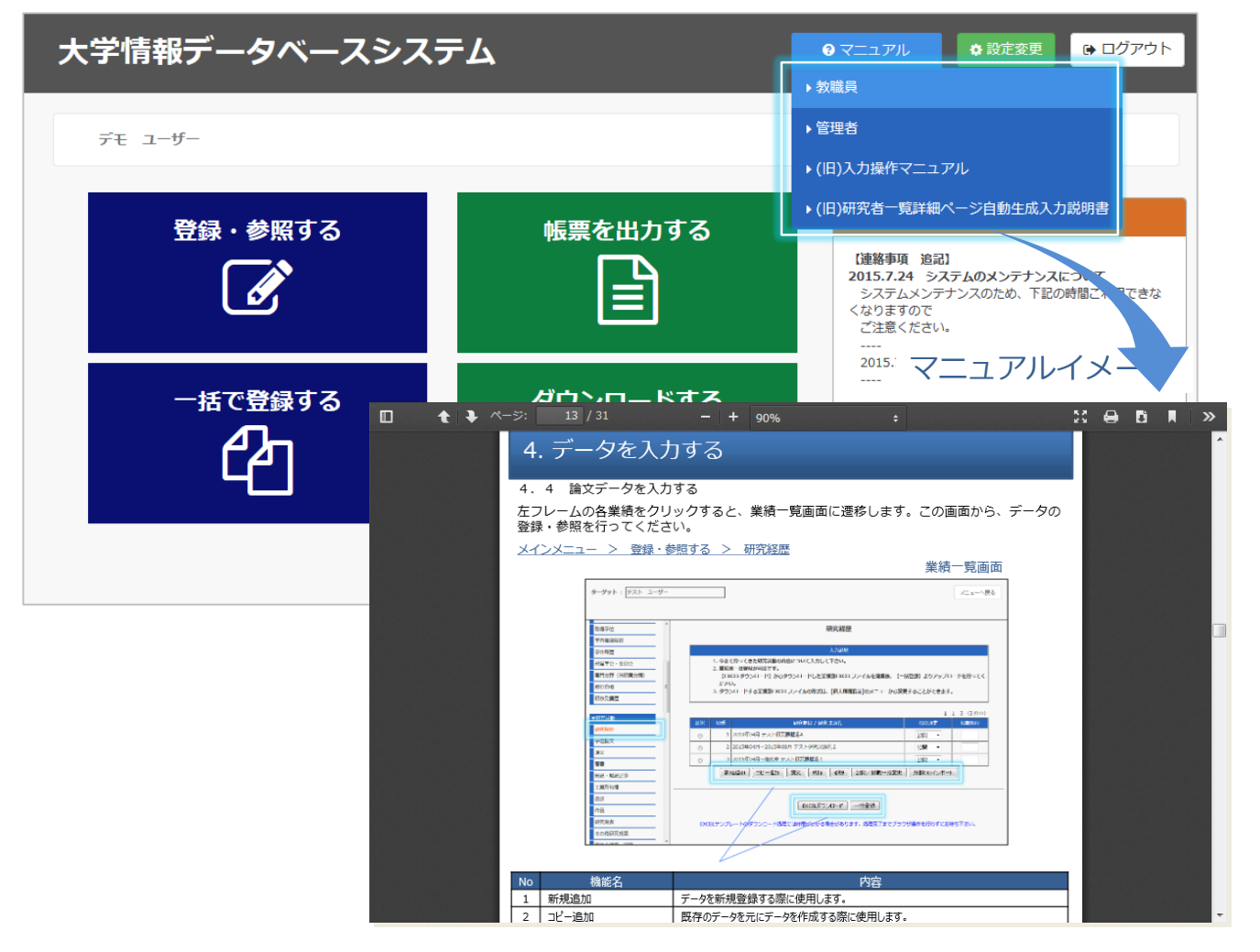

### メインメニュー画面

## 13. ご利用時の禁止事項・注意事項

### (1) Webブラウザの操作について

大学情報データベースシステムご利用にあたっては、ブラウザの「戻る」「進む」ボタン等に よる操作は行わないでください。ブラウザの「戻る」「進む」などのボタンを使用すると正し く動作しないことがあります。ページ内に表示されているボタンを使用して操作を行ってくだ さい。

(2) システムへの接続時間について

大学情報データベースシステムは、システムを操作していない状態が60分以上になるとセッ ションタイムアウトとなりシステムを利用することができなくなります。セッションタイムア ウトとなった場合は再度ログインしてください。

※入力や修正に60分以上かかりそうな場合は、途中でデータを保存するようお願いします。

## 14. お問い合わせについて

大学情報データベースシステムに関する疑問、質問、ご意見等は、システム管理者へお問い合わせください。なお、お問い合わせ内容によっては、操作手順や操作を行っていた画面のキャ プチャーを添付して頂きますと迅速な対応ができる場合がありますので、ご協力をお願い致します。

問い合わせ先:uidbs@tufs.ac.jp

## 15. よくある質問

Q1

### 入力できる文字は?

UTF-8でサポートしている文字は全て入力することが可能です。ただし、ご利用のブラウザによっては使用フォントが異なる可能性があり、入力できない場合があります。その際は適時ブラウザを変更してご利用ください。

Q2 入力画面にある特殊文字ボタンはどんな文字を入力できますか?

「特殊」ボタンでは、単語単位で上付き、下付き、分数、平方根、太字、斜字等の入力ができます。

Q3 個人情報公開設定で設定する「学内・学外ホームページ等 公開設定」と各業績毎に設定する 「公開設定」の違いはなんですか?

「学内・学外ホームページ等 公開設定」は、研究者紹介ページにおいて、公開するかどうかを設定します。 研究教育業績、社会活動等については、個々の業績登録画面で公開・非公開を設定できます。

## Q4

researchmapへ連携する前提条件は何ですか?

研究者識別情報でresearchmap会員IDまたはパーマリンクがあるか確認してください。パーマリンクは本人が登録することができます。researchmap会員IDが設定されていない場合は管理者にお問合せください。研究者がresearchmapでIDを作成した場合は、researchmapのマイポータル画面の権限設定にて、研究業績の上書きを許可する必要があります。

## Q5

学内職務経歴の「職務期間」の入力方法について教えて欲しい。 また、「継続」と「同日」ボタンの使用方法を教えて欲しい。

この項目は、本学での職務経歴を入力する項目になります。 例えば、①1975年4月1日~1985年3月31日の間、助教授であった場合 「経歴区分」は、「助教授」を選択し、 「職務期間」は、19750401~19850331と入力することになります。 ②1985年4月1日~現在に至るまで、教授の場合 「経歴区分」は、「教授」を選択し、 「職務期間」は、19850401~「継続」ボタンを使用して「99999999」と入力することになります。 ※「同日」ボタンは、期間の始まりと終わりが同じ場合に使用します。

Q6

Excel一括登録ファイル内にある「操作種別」はどのような時に使用しますか?

「操作種別」は該当する行のデータを登録、変更、削除する場合に設定してください。「操作種別」を設定しないとアップロードしても入力したデータはデータベースに登録されません。データを新規登録する場合は「新規」を、変更する場合は「更新」を、削除する場合「削除」を設定してください。データの見直しが完了した後に、対象となるデータの操作種別を設定してください。

## 16. researchmap とデータベースの項目の対応 ①

## >researchmap

researchmap 連携項目に対応する大学情報データベースシステムの入力画面は以下になります。

| No | researchmap連携項目                       | 大学情報データベースシステム<br>入力画面 | 条件                    |
|----|---------------------------------------|------------------------|-----------------------|
| 1  | 氏名                                    | 基本項目                   |                       |
| 2  | 通称等の別名                                | 基本項目(通称等の別名)           |                       |
| 3  | 論文上の記載氏名                              | 論文上の記載著者名              |                       |
| 4  | 公開用メール<br>連絡用eメール<br>携帯メール<br>その他のメール | 基本項目                   |                       |
| 5  | URL                                   | 基本項目                   |                       |
| 6  | 性別                                    | 基本項目                   |                       |
| 7  | 生年月日                                  | 基本項目                   |                       |
| 8  | 国籍                                    | 基本項目                   |                       |
| 9  | 科研費研究者番号                              | 研究者識別情報                |                       |
| 10 | Researcher ID                         | 研究者識別情報                |                       |
| 11 | プロフィール                                | 基本項目                   |                       |
| 12 | 主所属の部署                                | 基本項目                   |                       |
| 13 | 主所属の職名                                | 学内職務経歴                 |                       |
| 14 | 学位                                    | 学位                     |                       |
| 15 | 業績リスト(研究キーワード)                        | 研究キーワード                |                       |
| 16 | 業績リスト(研究分野)                           | 研究分野                   | ※研究分野(e-Rad分野)が送信されます |
| 17 | 光建しつた(公康)                             | 学内職務経歴                 |                       |
| 18 | 耒禎リスト(粧歴)                             | 学外略歴                   |                       |
| 19 | 業建しった(学歴)                             | 出身大学                   |                       |
| 20 | 未頼リスト(子座)                             | 出身大学院                  |                       |
| 21 | 業績リスト(所属学協会)                          | 所属学協会                  |                       |
| 22 | 業績リスト(委員歴)                            | 委員歴                    |                       |
| 23 | 業績リスト(受賞)                             | 学術関係受賞                 |                       |

r 【researchmap 対応業績】

この記号のついた業績が、researchmapへ連携する項目を含んでいる業績となります。

# 16. researchmap とデータベースの項目の対応 ②

# researchmap

| No | researchmap連携項目                     | 大学情報データベースシステム<br>入力画面 | 条件 |
|----|-------------------------------------|------------------------|----|
| 24 | ₩ ½= 11 기 L / 글스 <del>· ·</del> · · | 論文                     |    |
| 25 | 未禎ウスト(神文)                           | 学位論文                   |    |
| 26 | 書籍等出版物                              | 書籍等出版物                 |    |
| 27 | 光達山った(MICC)                         | MISC                   |    |
| 28 | 耒禎リスト(MISC)                         | 書評                     |    |
| 29 | 業績リスト(講演・口頭発表等)                     | 講演·口頭発表等               |    |
| 30 | 業績リスト(産業財産権)                        | 産業財産権                  |    |
| 31 |                                     | Works(作品等)             |    |
| 32 | 耒禎ウスト(WOIKS(作Fm寺))                  | 現地の調査・研究               |    |
| 33 | 業続けてく、旧光経験のちて利日(恒業))                | 担当授業科目(学部)             |    |
| 34 | 未積9人下(担当柱駅のの3村日(技耒))                | 担当授業科目(大学院)            |    |
| 35 | 業績リスト(共同研究・競争的資金等の<br>研究課題)         | 科研費(文科省·学振)獲得実績        |    |
| 36 |                                     | その他競争的資金獲得実績           |    |
| 37 |                                     | 受託研究受入実績               |    |
| 38 |                                     | 共同研究実施実績               |    |
| 39 | 業績リスト(社会貢献活動)                       | 社会貢献活動                 |    |
| 40 | 業績リスト(メディア報道)                       | メディア報道                 |    |
| 41 | 業績リスト(学術貢献活動)                       | 学術貢献活動                 |    |
| 42 | 業績リスト(その他)                          | その他研究成果                |    |

【researchmap対応業績】

r

この記号のついた業績が、 researchmapに連携する項目を含んでいる業績となります。

# 17. 研究者紹介ページとデータベースの項目の対応

## 研究者紹介ページ項目対応表

| No | 研究者紹介ページ出力項目         | 大学情報データベースシステム入力画面 |
|----|----------------------|--------------------|
| 1  | 氏名                   | 基本項目               |
| 2  | 所属 職名                | 学内職務経歴             |
| 3  |                      | 所属(管理者)            |
| 4  | E-mail               | 基本項目               |
| 5  | HP                   | 基本項目               |
| 6  | 取得学位                 | 学位                 |
| 7  | 專門分野(e-Rad分類)        | 研究分野               |
| 8  | 研究キーワード              | 研究キーワード            |
| 9  | 自己紹介                 | 基本項目               |
| 10 | 最終学歴                 | 出身大学               |
| 11 |                      | 出身大学院              |
| 12 | 最近5年間の研究             | 研究経歴               |
| 13 | 所属学会                 | 所属学協会              |
| 14 | 受賞                   | 学術関係受賞             |
| 15 |                      | 教育に関する受賞           |
| 16 | 主要研究業績               | 論文                 |
| 17 |                      | 書籍等出版物             |
| 18 |                      | MISC               |
| 19 |                      | 研究発表               |
| 20 |                      | 現地の調査・研究           |
| 21 | 過去10年間に取得した科学研究費補助金・ | 共同研究受入業績           |
| 22 | ての他の衆尹的研究貿           | 科研費(文科省·学振)獲得実績    |
| 23 |                      | その他競争的資金獲得実績       |
| 24 |                      | 受託研究受入実績           |
| 25 | 顏写真                  | 基本項目               |

研【研究者紹介ページ対応業績】

この記号のついた業績が、研究者紹介ページに掲載する項目を含んでいる業績となります。